# Электронно-библиотечная система Консультант студента

http://www.studentlibrary.ru

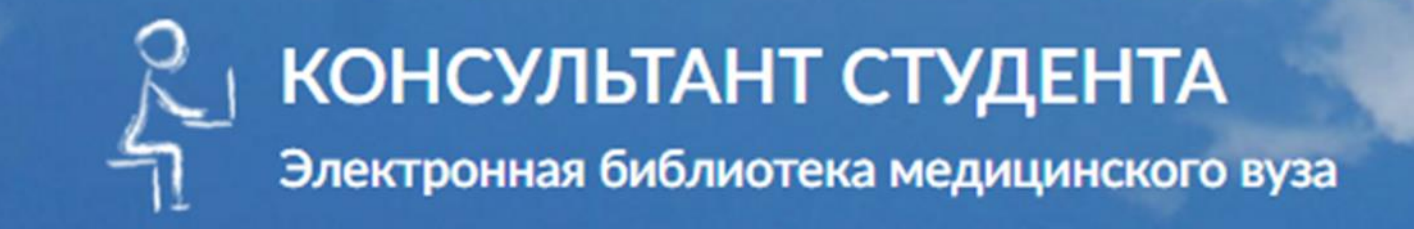

## Электронно-библиотечная система Консультант студента

Электронная библиотечная система (ЭБС) «Консультант студента» предназначена для медицинского и фармацевтического образования, предоставляет собой полнотекстовый доступ к современной учебной литературе по основным изучаемым в медицинских вузах дисциплинам.

#### Доступные комплекты:

1) Комплект «Медицина» (ВПО) ГЭОТАР-Медиа. Базовый комплект.

2) Дополнительный комплект, отобранный преподавателями университета.

Ресурс размещен по адресу: http://www.studentlibrary.ru/

#### Главная страница: вход или регистрация

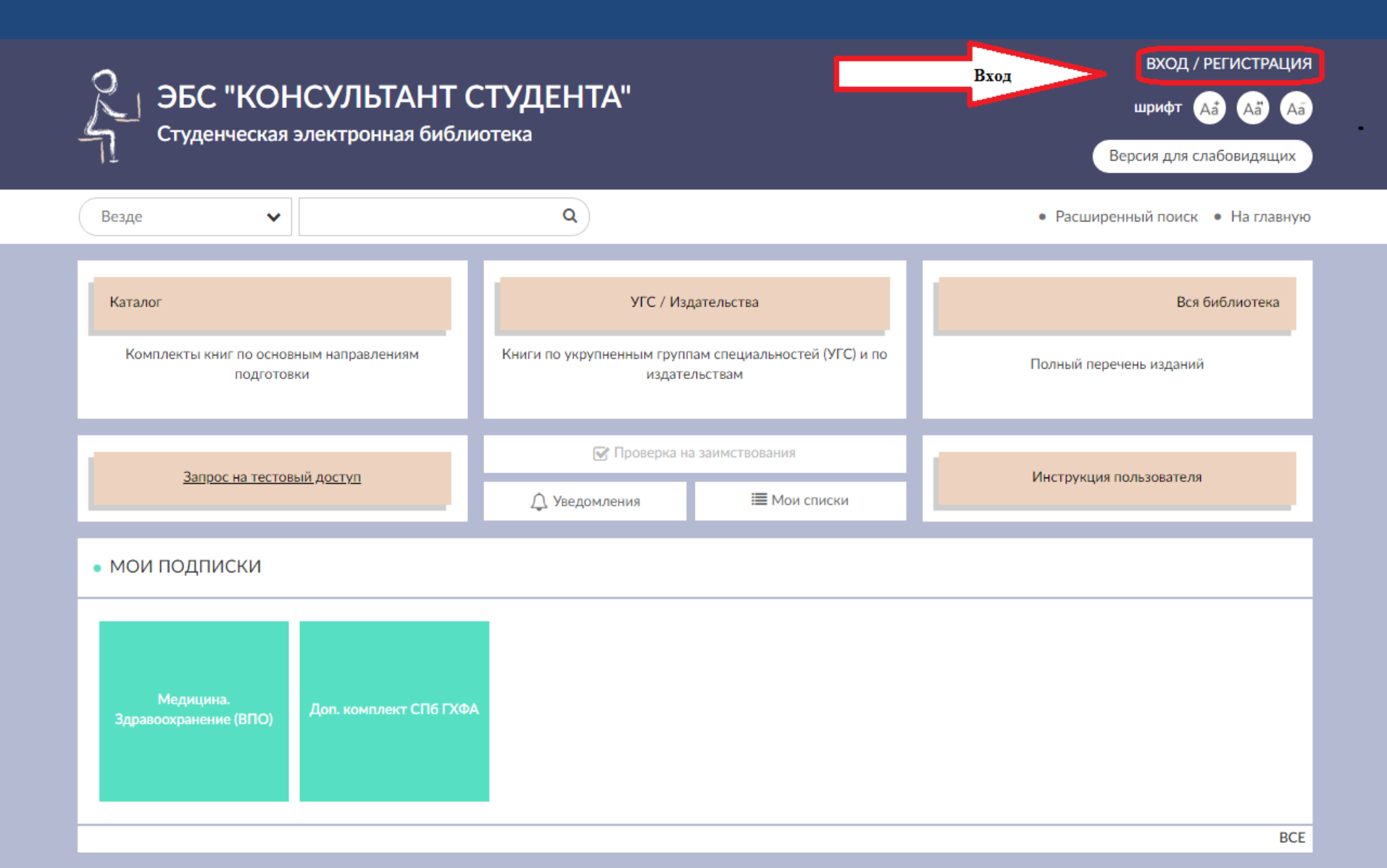

#### Вход

Во вкладке «*Вход*» введите логин и пароль, полученные в библиотеке, затем нажмите кнопку «*Вход*»

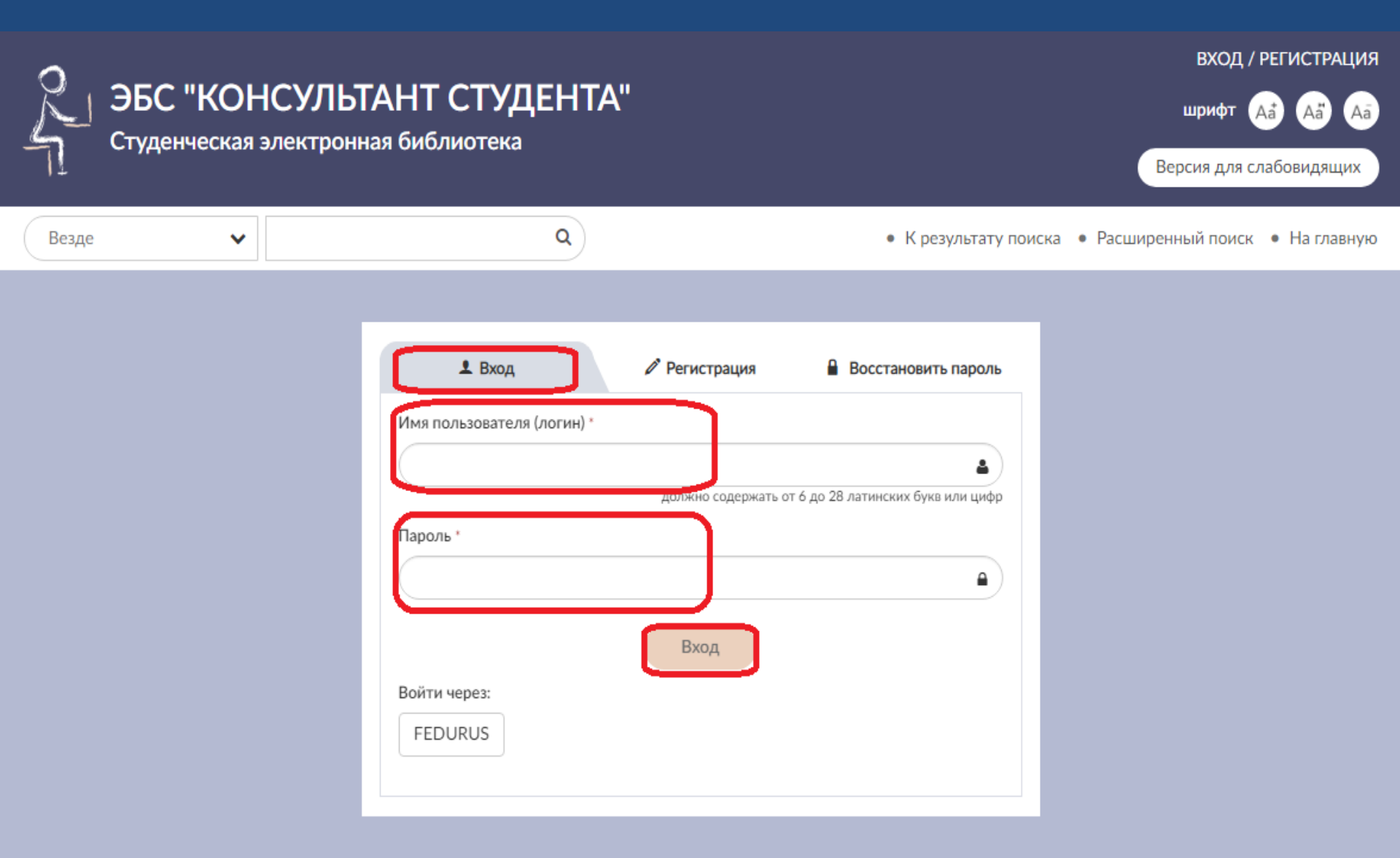

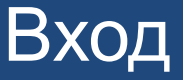

Ш В случае, если забыли пароль, обратитесь в библиотеку по электронной почте library.desk@pharminnotech.com, либо самостоятельно воспользуйтесь вкладкой «Восстановление пароля»: введите данные, которые помните логин или адрес электронной почты. Новый пароль будет сгенерирован системой и направлен на адрес вашей электронной почты, указанный при регистрации

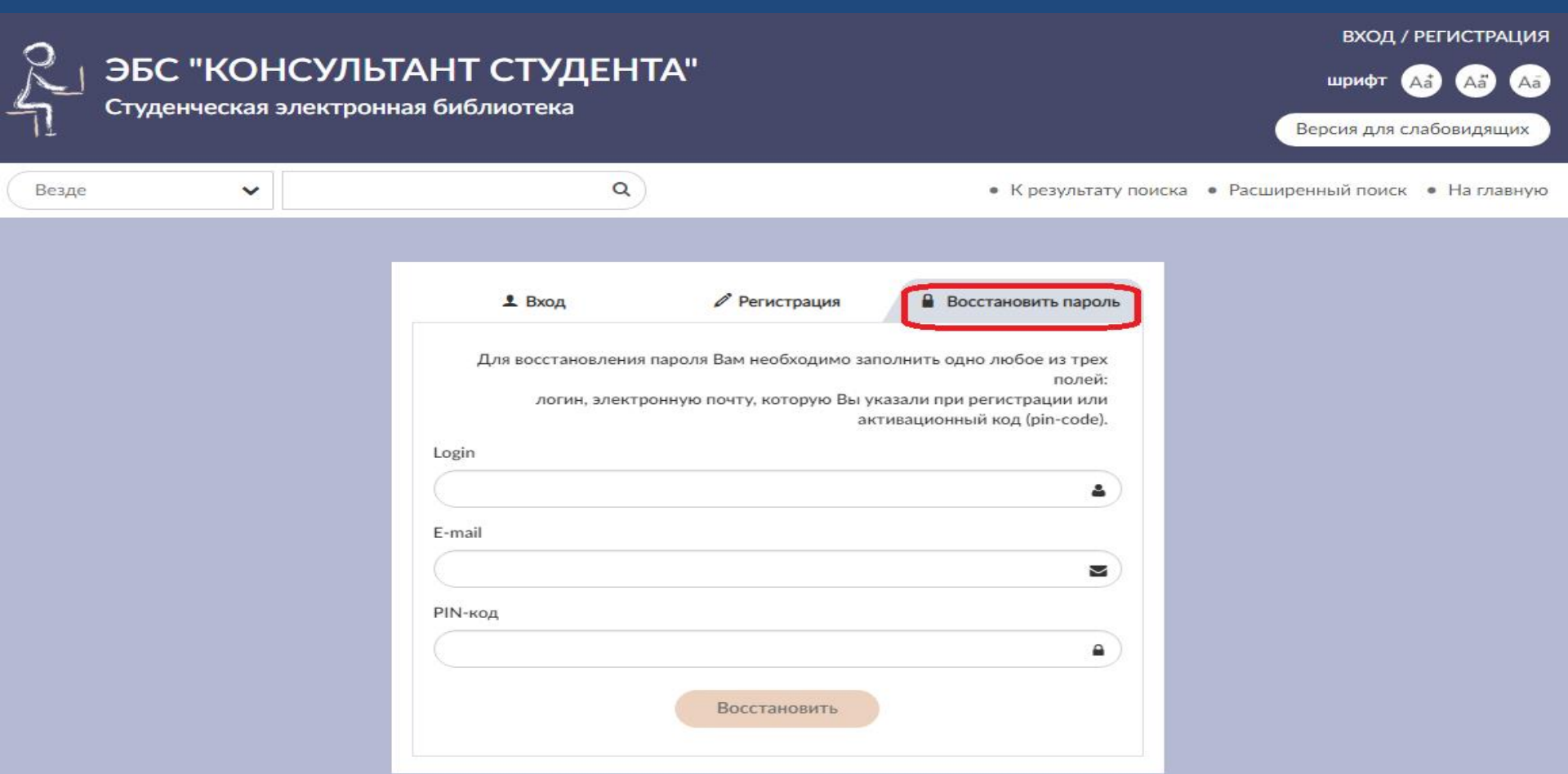

## Личный кабинет

Личный кабинет включает в себя вкладки : «Мои данные», «Смена пароля», «Закладки», «Доступ»

| ЭБС "КОНСУЛЬТ<br>Медицина. Здравоохран | иван иванович (личный кабинет) 🕞<br>АНТ СТУДЕНТА"<br>ение (ВПО)<br>Версия для слабовидящих |
|----------------------------------------|--------------------------------------------------------------------------------------------|
| Везде                                  | • К результату поиска • Расширенный поиск • Закладки • На главную                          |
| Мои данные                             | Смена пароля Синхронизировать Закладки Доступ                                              |
| 🔅 АДМИНИСТРИРОВАНИЕ                    | Мои данные                                                                                 |
| Управление                             | Фамилия *                                                                                  |
| Мои отчеты                             | Иванов                                                                                     |
|                                        | Имя, Отчество *                                                                            |
| Каталог                                | Иван Иванович                                                                              |
|                                        | Статус *                                                                                   |
| Издательства                           | Отудент                                                                                    |
|                                        | Студент колледжа                                                                           |
| УГС                                    | <ul> <li>Преподаватель</li> <li>Специалист</li> </ul>                                      |
|                                        | Библиотекарь                                                                               |
| Мои списки                             | Страна/Регион *                                                                            |
|                                        | Россия 🖌 РФ, Санкт-Петербург 🗸                                                             |

#### Личный кабинет: мои данные Во вкладке «*Mou данные*» вы можете внести необходимые изменения в ФИО и адрес электронной почты

| ЭБС "КОНСУЛЬ<br>Студенческая электрон | ТАНТ СТУДЕН<br>ная библиотека                               | ΓΑ"              | ИВАН ИВА                   | нович личный кабинет 🕞<br>шрифт 🗛 🗛 Аа<br>Версия для слабовидящих |
|---------------------------------------|-------------------------------------------------------------|------------------|----------------------------|-------------------------------------------------------------------|
| Везде                                 | ٩                                                           |                  | • К результату поиска • Ра | сширенный поиск • На главную                                      |
| Мои данные                            | Смена пароля                                                | Синхронизировать | Закладки                   | Доступ                                                            |
| 🔅 АДМИНИСТРИРОВАНИЕ                   |                                                             | I                | Мои данные                 |                                                                   |
| Управление                            | Фамилия *                                                   | ר<br>ר           |                            |                                                                   |
| Мои отчеты                            | Иванов                                                      |                  |                            | 4                                                                 |
|                                       | Имя, Отчество *                                             |                  |                            |                                                                   |
| Каталог                               | Иван Иванович                                               |                  |                            | 4                                                                 |
|                                       | Статус *                                                    |                  |                            |                                                                   |
| Издательства                          | • Студент                                                   |                  |                            |                                                                   |
|                                       | <ul> <li>Студент колледжа</li> <li>Преполаватель</li> </ul> |                  |                            |                                                                   |
| УГС                                   | Специалист                                                  |                  |                            |                                                                   |
| Мои списки                            | <ul> <li>Библиотекарь</li> <li>Страна/Регион *</li> </ul>   |                  |                            |                                                                   |

### Личный кабинет: смена пароля

Во вкладке «Смена пароля» можно изменить пароль, полученный при регистрации. Для этого нужно ввести данные в соответствующие поля, подтвердить код на картинке и сохранить изменения.

| ЭБС "КОНСУЛЬ<br>Студенческая электрон | ТАНТ СТУДЕНТА"<br>ная библиотека | ИВАН ИВАНОВИЧ личный кабинет 🕞<br>шрифт 🗛 🗛 🗛<br>Версия для слабовидящих |
|---------------------------------------|----------------------------------|--------------------------------------------------------------------------|
| Везде                                 | ٩                                | • К результату поиска • Расширенный поиск • На главную                   |
| Мои данные                            | Смена пароля Синхронизировать    | Закладки <b>Доступ</b>                                                   |
| 🔅 АДМИНИСТРИРОВАНИЕ                   |                                  | Смена пароля                                                             |
| Управление                            | Текущий пароль                   |                                                                          |
| Мои отчеты                            | Новый пароль                     | <b>A</b>                                                                 |
| Каталог                               | Подтвердите пароль               |                                                                          |
| Издательства                          |                                  |                                                                          |
| УГС                                   | Текст на картинке *              | 8035                                                                     |
| Мои списки                            |                                  |                                                                          |

#### Личный кабинет: закладки

Во вкладке «Закладки» отобразятся все закладки, которые сделаны в книгах, а также сами книги, отмеченные как избранные. Их можно просматривать в любой момент, либо удалить по завершении работы с книгой.

| ЭБС "КОНСУЛЬ<br>Медицина. Здравоохра | иван иванович (личный кабинет) 🕞<br>ТАНТ СТУДЕНТА"<br>нение (ВПО)<br>Версия для слабовидящих |
|--------------------------------------|----------------------------------------------------------------------------------------------|
| Везде                                | • К результату поиска • Расширенный поиск • Закладки • На главную                            |
| Мои данные                           | Смена пароля Синхронизировать Закладки Доступ                                                |
| 🔅 АДМИНИСТРИРОВАНИЕ                  | Избранное                                                                                    |
| Управление<br>Мои отчеты             | БИООРГАНИЧЕСКАЯ ХИМИЯ                                                                        |
| Каталог                              | ПРЕДИСЛОВИЕ                                                                                  |
| Издательства                         | стр.: 1                                                                                      |
| УГС                                  | всего страниц: 1; всего объектов: 1;                                                         |
| Мои списки                           |                                                                                              |

### Личный кабинет: доступ

В случае, если для чтения книги у вас запрашивают коды доступа, найти их можно во вкладке «Доступ» в своем личном кабинете

| ЭБС "КОНСУЛЫ<br>Студенческая электронн | ГАНТ СТУДЕН<br>ная библиотека | HTA"                                             | •Крезу         |                  | иванович<br>ш<br>Верс | личный кабине<br>ирифт 🚑 А<br>ия для слабовид | г (Р<br>а) (Аа)<br>цящих |
|----------------------------------------|-------------------------------|--------------------------------------------------|----------------|------------------|-----------------------|-----------------------------------------------|--------------------------|
| Мои данные                             | Смена пароля                  | Синхронизировать                                 | Зак            | ладки            |                       | Доступ                                        |                          |
| 🔅 АДМИНИСТРИРОВАНИЕ                    |                               | ļ                                                | Доступ         |                  |                       |                                               |                          |
| Управление<br><b>Мои отчеты</b>        | • Включенные ко               | рды (МОИ ПОДПИСКИ)                               |                | CTOTUC           |                       |                                               | -                        |
| Каталог                                | X0F3-GRS9C337                 | Электронная библиотека медицинск                 | кого вуза      | Включен          | 14-12-2016            | 30-04-2020                                    | -                        |
| Издательства                           | X036-94R50F0F                 | Доп. комплект СПб ГХФА                           |                | Включен          | 18-03-2020            | 31-07-2020                                    |                          |
| угс                                    | Памятка:                      | Доступ к библиотеке                              | через "акти    | вационный ко     | ם"                    |                                               |                          |
| Мои списки                             | Введите активационны          | Если у Вас есть активационный код, Вь<br>й код * | і можете получ | чить доступ прим | енив его здесь.       |                                               |                          |
|                                        | Текст на картинке *           |                                                  | 0              | 004              |                       | Активировать                                  | •                        |

#### Главная страница

На главной странице можно получить информацию о подписке, о контенте, найти инструкцию пользователя, а также воспользоваться личным кабинетом и сервисом поиска книг

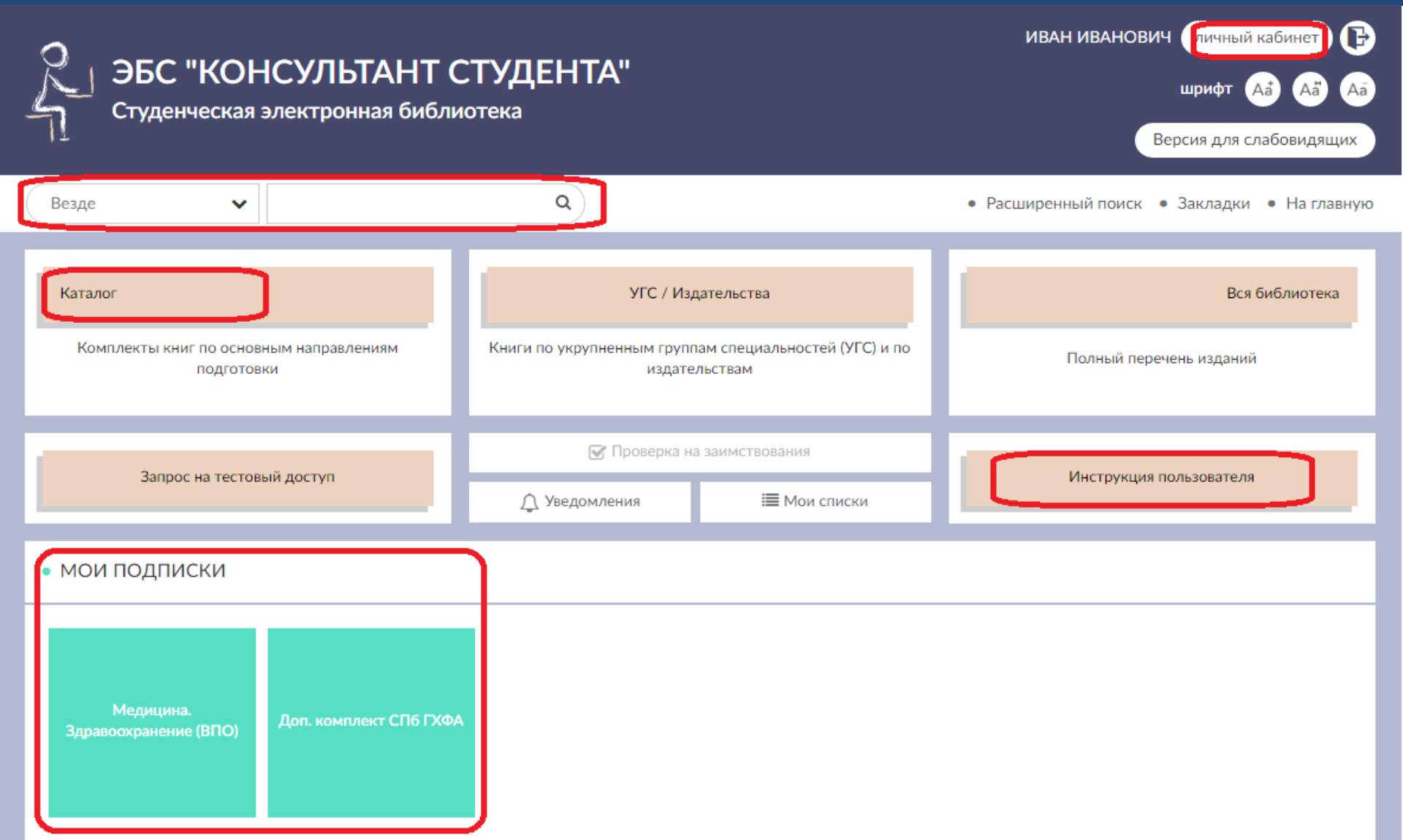

#### Главная страница

Внутри каждого комплекта литература сформирована по видам изданий: все издания, учебники, доп. литература, интерактивные и мультимедиа, периодика, книги на казахском, архив

| ЭБС "КОНСУЛЫ<br>Медицина. Здравоохран         | ГАНТ СТУДЕНТА"<br>нение (ВПО)                                                                                                    | ИВАН ИВАНОВИЧ Личный кабинет 🕞<br>шрифт 🗛 🗛 🗛 Аа<br>Версия для слабовидящих                                                                                                    |
|-----------------------------------------------|----------------------------------------------------------------------------------------------------|----------------------------------------------------------------------------------------------------|
| Везде                                         | ٩                                                                                                    | • К результату поиска • Расширенный поиск • Закладки • На главную                                                                                                    |
| Каталог<br>Издательства                       | Все издания<br>Периодика                                                                                                    | Учебники Доп.литература Интерактивные и Мульт<br>Книги на казахском Архив                                                                                                    |
| УГС<br>Мои списки                             | Показано 116 из 2740 Все<br>< 1 2 3 … 172                                                                                                    | издания для высшего медицинского и фарм. образования Aлфавит • Новинки/дата • Год издания 16 •                                                                                                    |
| • дисциплины                                  |                                                                                                    | Панель управления                                                                                                    |
| <ul> <li>типы издании</li> <li>УГС</li> </ul> | Адам экол<br>Авторы<br>Издательство<br>Год издания                                                                                                    | аогиясы негізіндегі гигиена<br>Архангельский В.И.<br>ГЭОТАР-Медиа<br>2020                                                                                                    |
|                                               | Оқұлықта ғылымныһ қазіргі заманғы ж<br>кљрсетілген, қоршаған орта мен адам з<br>денсаулығына, нозологияға дейінгі (пат<br>беретін, гигиеналық диагностикалау ал<br>жњйесін ђкімшіліктік-құқықтық бақыл<br>Медициналық ЖОО студенттеріне арн | хағдайына сипаттама берілген, ђртњрлі тарихи сатыларда гигиенаныћ даму барысы<br>экологиясындағы гигиеналық маһызды мђселелер қарастырылған. Негізінен адам<br>ологияалды) деһгейде адам денсаулығы жағдайыныћ љзгерістерін анықтауға мњмкіндік<br>ігоритміне, сондай-ақ алдын алу таралары мен ђрбір адамныһ денсаулығын қорғау<br>ау формалары туралы ақпаратқа басты назар аударылды.<br>алған. |

#### Настройка списка дисциплин

Для удобства рекомендуется настроить список дисциплин. Для этого необходимо в разделе «Мои подписки» выбрать комплект «Медицина. Здравоохранения ВПО»

| ЭБС "КОНСУЛЬТАНТ С<br>Студенческая электронная библи             | СТУДЕНТА"<br>отека                                |                                                         | ИВАН ИВАНОВИЧ Личный кабинет 🕞<br>шрифт 🗛 🗛 Аа<br>Версия для слабовидящих   |
|------------------------------------------------------------------|---------------------------------------------------|---------------------------------------------------------|-----------------------------------------------------------------------------|
| Везде                                                            | ٩                                                 |                                                         | <ul> <li>Расширенный поиск</li> <li>Закладки</li> <li>На главную</li> </ul> |
| Каталог<br>Комплекты книг по основным направлениям<br>подготовки | УГС / Из,<br>Книги по укрупненным групг<br>издате | дательства<br>пам специальностей (УГС) и по<br>ельствам | Вся библиотека<br>Полный перечень изданий                                   |
| Запрос на тестовый доступ                                        | Проверка на заимствования Уведомления Мои списки  |                                                         | Инструкция пользователя                                                     |
| МОИ ПОДПИСКИ<br>Медицина.<br>Здравоохранение (ВПО)               |                                                   |                                                         |                                                                             |

#### Настройка списка дисциплин

Для настройки дисциплин необходимо в меню слева выбрать раздел «Дисциплины», в появившемся списке поставить отметку напротив нужной дисциплины и нажать кнопку «Установить»

| ЭБС "КОНСУЛЬТ<br>Медицина. Здравоохрани                            | АНТ СТУДЕНТА"<br>ение (ВПО)                                                                                                    |                                                                                                    | иван иванович личный кабинет 🕞<br>шрифт 🗛 🗛 Аа<br>Версия для слабовидящих                                                                                               |
|--------------------------------------------------------------------|----------------------------------------------------------------------------------------------------|----------------------------------------------------------------------------------------------------|----------------------------------------------------------------------------------------------------|
| Везде 🗸                                                            | ٩                                                                                                    | • К результату поиска • Расш                                                                                                    | иренный поиск • Закладки • На главную                                                                                                    |
| Каталог<br>Издательства                                            | Все издания<br>Периодика                                                                                                    | Учебники Доп.литерат<br>Книги на казахском                                                                                                    | гура Интерактивные и Мульт<br>Архив                                                                                                    |
| уг с<br>Мои списки                                                 | /высш                                                                                                    | Книги по дисциплина<br>iee мед. и фарм. образо                                                                                                  | м<br>ование/                                                                                                    |
| - ДИСЦИПЛИНЫ<br>Акушерство гинекология (200)                       | <ul> <li>Акушерство гинекология</li> <li>Аналитическая химия</li> <li>Анатомия человека</li> <li>Анестезиология, реанимация,<br/>интенсивная тералия</li> </ul> | Медицинское и фармацевтическое     товароведение     Междисциплинарные издания     Менеджмент в сестринском деле     Микробиология, вирусология | <ul> <li>Сестринское дело в гериатрии</li> <li>Сестринское дело при<br/>инфекционных болезнях и курсе<br/>вируса иммунодефицита человека<br/>(ВИЧ)- инфекции</li> </ul> |
| Аналитическая химия (13)<br>Анатомия человека (57)                 | <ul> <li>Биологическая химия</li> <li>Биологическая химия</li> </ul>                                                                                            | <ul> <li>Никрооновогия, вирусовогия</li> <li>Неврология</li> <li>Нормальная физиология</li> </ul>                                               | <ul> <li>Сестринское дело в педиатрии</li> <li>Сестринское дело в психиатрии и<br/>курсе наркологии</li> </ul>                                                          |
| Анестезиология, реанимация,<br>интенсивная терапия <sub>(89)</sub> | <ul> <li>✓ Биология</li> <li>✓ Биотехнология</li> <li>─ Биоэтика</li> <li>─ Больничная гигиена</li> </ul>                                                       | <ul> <li>Общая и неорганическая химия</li> <li>Общая патология</li> <li>Общая хирургия</li> <li>Общественное здоровье и</li> </ul>              | <ul> <li>Сестринское дело в терапии</li> <li>Сестринское дело в хирургии</li> <li>Социология</li> </ul>                                                                 |
| Безопасность жизнедеятельности (10)<br>Биологическая химия (63)    | <ul> <li>Ботаника</li> <li>Внутренние болезни</li> <li>Гигиена</li> </ul>                                                                                       | здравоохранение, экономика<br>здравоохранения<br>Общий уход                                                                                     | <ul> <li>Стандартизация в здравоохранении</li> <li>Статистический учет в<br/>здравоохранении</li> </ul>                                                                 |
| Биология <sub>(37)</sub>                                           | Гистология, эмбриология,<br>цитология                                                                                                    | <ul> <li>Онкология, лучевая терапия</li> <li>Организация профилактической<br/>работы с населением</li> </ul>                                    | <ul> <li>Стоматология</li> <li>Судебная медицина</li> <li>Теория сестринского дела</li> </ul>                                                                           |

#### Настройка списка дисциплин Для настройки дисциплин необходимо в меню слева выбрать раздел «Дисциплины», в появившемся списке поставить отметку напротив нужной дисциплины и нажать кнопку «Установить»

- Латинский язык и основы терминологии
- Лучевая диагностика
- Маркетинг в
- здравоохранении
- Математика
- Медицина катастроф
- Медицинская генетика
- Медицинская информатика
- Медицинская реабилитация

- Патологическая анатомия. клиническая патологическая анатомия
- Патофизиология, клиническая патофизиология
- Педагогика с методикой преподавания
- Педиатрия
- Первая доврачебная помощь
- Поликлиническая и неотложная педиатрия
- Поликлиническая терапия
- Правоведение
- Пропедевтика внутренних болезней
- Пропедевтика детских болезней
- Профессиональные болезни
- Психиатрия и наркология
- 🔽 Психология и педагогика
- Сестринское дело в акушерстве и гинекологии
- 🗆 Сестринское дело в гериатрии

информатика

- Фармацевтическая технология
- 🗸 Фармацевтическая химия
- 🗸 Физика
- 🔽 Физическая и коллоидная химия
- 🔽 Философия
- 🗆 Фтизиатрия
- Хирургические болезни
- Челюстно-лицевая хирургия
- Экономика
- Эндокринология
- Эпидемиология

Отметить все

Снять все метки

Установить

#### Настройка списка дисциплин

После установки списка дисциплин, в разделе «Дисциплины» отобразятся только нужные дисциплины. В скобках напротив названия дисциплины указано количество книг по данной дисциплине

| ЭБС "КОНСУЛЬТ<br>Медицина. Здравоохране                   | АНТ СТУДЕНТА"<br>ение (ВПО)                                           | ИВАН ИВАНОВИЧ ЛИЧНЫЙ КАбИНЕТ 🕞<br>шрифт 🗛 🗛 Аа Аа<br>Версия для слабовидящих                                                                                                    |
|-----------------------------------------------------------|-----------------------------------------------------------------------|----------------------------------------------------------------------------------------------------|
| Везде 🗸                                                   | ٩                                                                     | <ul> <li>К результату поиска</li> <li>Расширенный поиск</li> <li>Закладки</li> <li>На главную</li> </ul>                                                                                                    |
| Каталог                                                   | Все издания                                                           | Учебники Доп.литература Интерактивные и Мульт                                                                                                    |
| Издательства                                              | Период                                                                | ика Книги на казахском Архив                                                                                                    |
| угс                                                       |                                                                       |                                                                                                    |
| Мои списки                                                | Показано 116 из 2740                                                  | Все издания для высшего медицинского и фарм. образования                                                                                                    |
| - Ton Chicka                                              | < 1 2 3                                                               | 172 > 🔸 Алфавит 🔸 Новинки/дата 🔸 Год издания 16 🗸                                                                                                    |
| - дисциплины                                              |                                                                       | Панель управления                                                                                                    |
| Аналитическая химия <sub>(13)</sub>                       |                                                                       |                                                                                                    |
| Анатомия человека (57)                                    | Адама                                                                 | экологиясы негізіндегі гигиена                                                                                                    |
| Безопасность жизнедеятельности (10)                       | адаа жологописи<br>негознаята Авторы<br>лягираа<br>алистика. Издатель | Архангельский В.И.<br>ство ГЭОТАР-Медиа                                                                                                    |
| Биология (37)                                             | Год издан                                                             | ния 2020                                                                                                    |
| Биотехнология (10)                                        |                                                                       |                                                                                                    |
| Ботаника (5)                                              | Оқулықта ғылымныһ қазіргі зама<br>кљрсетілген, қоршаған орта мен      | анғы жағдайына сипаттама берілген, трттырлі тарихи сатыларда гигиенаның даму барысы<br>адам экологиясындағы гигиеналық маһызды мтуселелер қарастырылған. Негізінен адам<br>кі (патологиязалы) пергейде адам дейсаудысы жаспасының базгерістерін анықтауса ме меіме |
| Гигиена <sub>(110)</sub>                                  | беретін, гигиеналық диагностика<br>жњйесін ђкімшіліктік-құқықтық      | алау алгоритміне, сондай-ақ алдын алу таралары мен ђрбір адамныһ денсаулығын қорғау<br>бақылау формалары туралы ақпаратқа басты назар аударылды.                                                                                                    |
| Математика (5)                                            | Медициналық ЖОО студенттері                                           | не арналған.                                                                                                    |
| медицина катастроф (20)<br>Медицинское и фармацевтическое |                                                                       |                                                                                                    |

## Поиск

Интуитивно понятный поиск позволяет искать книги по различным запросам «*автор*», «*заглавие*», «*ключевые слова*» и другим поисковым запросам

| ЗБС "КОІ<br>Медицина. Зд   | НСУЛЫ<br>цравоохран        | ГАНТ СТУДЕН<br>ение (ВПО)                                                                                                    | ΓΑ"                                                      | ŀ                                                                             | аван иванович личный кабинет 🕞<br>шрифт 👍 👍 Аа<br>Версия для слабовидящих   |  |
|----------------------------|----------------------------|----------------------------------------------------------------------------------------------------|----------------------------------------------------------|-------------------------------------------------------------------------------|-----------------------------------------------------------------------------|--|
| Везде 🗸                    | аналитичес                 | ская химия                                                                                                    |                                                          | • К результату поиска • Расши                                                 | ренный поиск • Закладки • На главную                                        |  |
|                            | аналитич                   | еская химия                                                                                                    |                                                          |                                                                               |                                                                             |  |
| Каталог                    | аналитич                   | еская химия аналитика<br>венный анализ физико                                                                                                    | Учеб                                                     | бники Доп.литерат                                                             | ура Интерактивные и Мульт                                                   |  |
| Издательства               | химическ<br>методы а       | ие инструментальные<br>нализа                                                                                                    | Периодика                                                | Книги на казахском                                                            | Архив                                                                       |  |
| УГС                        | аналитич                   | еская химия аналитика                                                                                                    |                                                          |                                                                               |                                                                             |  |
|                            | общие теоретические основы |                                                                                                    | Все издания для высшего медицинского и фарм. образования |                                                                               |                                                                             |  |
| Мои списки                 | аналитич<br>вопросы        | еская химия задачи                                                                                                    | 3 172 >                                                  | 🕁 Алфавит 🔸 Новинки/дат                                                       | га 🔸 Год издания 16 👻                                                       |  |
| - дисциплин                | ы                          |                                                                                                    | ,                                                        | Панель управления                                                             |                                                                             |  |
| Аналитическая химия (13)   |                            |                                                                                                    |                                                          |                                                                               |                                                                             |  |
| Анатомия человека (57)     |                            | 6                                                                                                    | Адам экология                                            | сы негізіндегі гигиена                                                        |                                                                             |  |
| Безопасность жизнедеятельн | ости (10)                  |                                                                                                    | Авторы                                                   | Архангельский В.И.                                                            |                                                                             |  |
| Биологическая химия (63)   |                            | en reconomicadores de la conomicadore de la conomicadore de la conomic | Издательство                                             | ГЭОТАР-Медиа                                                                  |                                                                             |  |
| Биология (37)              |                            |                                                                                                    | год издания                                              | 2020                                                                          |                                                                             |  |
| Биотехнология (10)         |                            |                                                                                                    |                                                          |                                                                               |                                                                             |  |
| Ботаника (5)               |                            | Оқулықта ғылымныћ қа<br>кљрсетілген, қоршаған с                                                                                                    | зіргі заманғы жағдайы<br>орта мен адам экологи:          | на сипаттама берілген, ђртњрлі тарихи<br>ясындағы гигиеналық маћызды мђселе   | сатыларда гигиенаныћ даму барысы<br>лер қарастырылған. Негізінен адам       |  |
| Гигиена <sub>(110)</sub>   |                            | денсаулығына, нозологи<br>беретін, гигиеналық диа                                                                                                    | іяға дейінгі (патологияа<br>агностикалау алгоритм        | алды) дећгейде адам денсаулығы жағда<br>іне, сондай-ақ алдын алу таралары мен | ійыныһ љзгерістерін анықтауға мњмкіндік<br>ђрбір адамныһ денсаулығын қорғау |  |
| Математика (5)             |                            | жњйесін ђкімшіліктік-құ                                                                                                    | қықтық бақылау форм                                      | иалары туралы ақпаратқа басты назар а                                         | ударылды.                                                                   |  |

#### Поиск

Результат поиска отображает данные в следующем прядке: книги, разделы, главы, упоминание поискового запроса в тексте. Обратите внимание на символ «*открытый замочек*» около изображения обложки книги – это значит, что книга доступна для чтения

| ЭБС "КОНСУЛЬТ<br>Медицина. Здравоохране              | АНТ СТУДЕНТА"<br>ение (ВПО)                                                                                                    | ИВАН ИВ                                                                                                    | ВАНОВИЧ личный кабинет 🕞<br>шрифт 🗛 🗛 Аа<br>Версия для слабовидящих                                                                                       |
|------------------------------------------------------|----------------------------------------------------------------------------------------------------|----------------------------------------------------------------------------------------------------|----------------------------------------------------------------------------------------------------|
| Везде                                                | ٩                                                                                                    | • К результату поиска • Расширенный                                                                                                    | поиск • Закладки • На главную                                                                                                    |
| Каталог<br>Издательства                              | Все издания<br>Периодика                                                                                                    | Учебники Доп.литература<br>Книги на казахском                                                                                                    | Интерактивные и Мульт<br>Архив                                                                                                    |
| Мои списки                                           | Показано 116 из 181 < 1 2 3 … 12                                                                                                    | Результат поиска по «аналитиче<br>> 16 <                                                                                                    | еская химия»                                                                                                    |
| <ul> <li>дисциплины</li> <li>типы изданий</li> </ul> |                                                                                                    | Панель управления                                                                                                    |                                                                                                    |
| + угс                                                | Аналити<br>Теоретиче<br>Авторы<br>Издательство<br>Год издания                                                                                                    | неская химия . Аналитика 1. Общие<br>ские основы. Качественный анализ<br><sup>Харитонов Ю.Я.</sup><br>ГЭОТАР-Медиа<br>2014                                                                                                    |                                                                                                    |
|                                                      | Учебник подготовлен в соответствии с<br>книге изложены общие теоретические<br>протолитические, окислительно-восста<br>реагентов в аналитической химии, м<br>методы качественный химический энэ | федеральным государственным образовательным стан,<br>основы аналитической химии и качественный анализ<br>іновительные равновесия, процессы комплексообразов:<br>етоды разделения и концентрирования, экстракция, нек<br>лиз катионов и анионов, использование физических и ф | дартом третьего поколения. В<br>з. Рассмотрены гетерогенные,<br>ания, применение органических<br>которые хроматографические<br>изико-химических методов в |

#### Поиск

При отображении результатов поиска могут встретиться книги, которые не входят в подписку и для чтения недоступны. Такие книги обозначаются символом «закрытый замочек» около изображения обложки книги

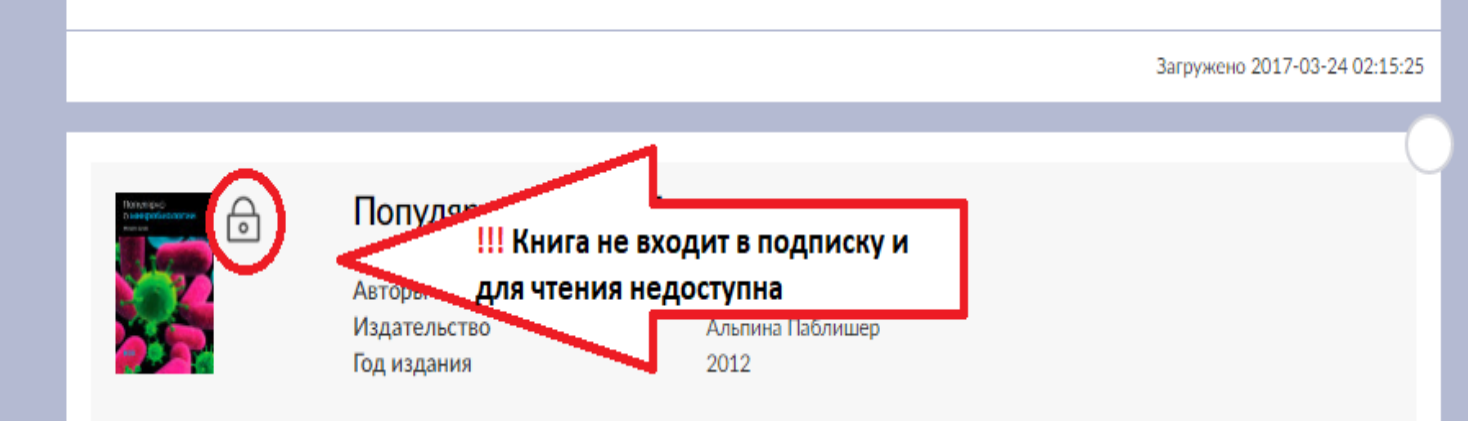

В занимательной и доступной форме автор вводит читателя в удивительный мир микробиологии. Вы узнаете об истории открытия микроорганизмов и их жизнедеятельности. О том, что известно современной науке о морфологии, методах обнаружения, культивирования и хранения микробов, об их роли в поддержании жизни на нашей планете. О перспективах разработок новых технологий, применение которых может сыграть важную роль в решении многих глобальных проблем, стоящих перед человечеством. Книга предназначена широкому кругу читателей, всем, кто интересуется вопросами современной микробиологии и биотехнологии.

Загружено 2014-07-04 12:00:00

#### Чтение книг

Для чтения, необходимо выбрать любую книгу из доступного комплекта. Можно читать с помощью кнопок «*Читать онлайн*», «*Оглавление*» или кликнув на обложку книги

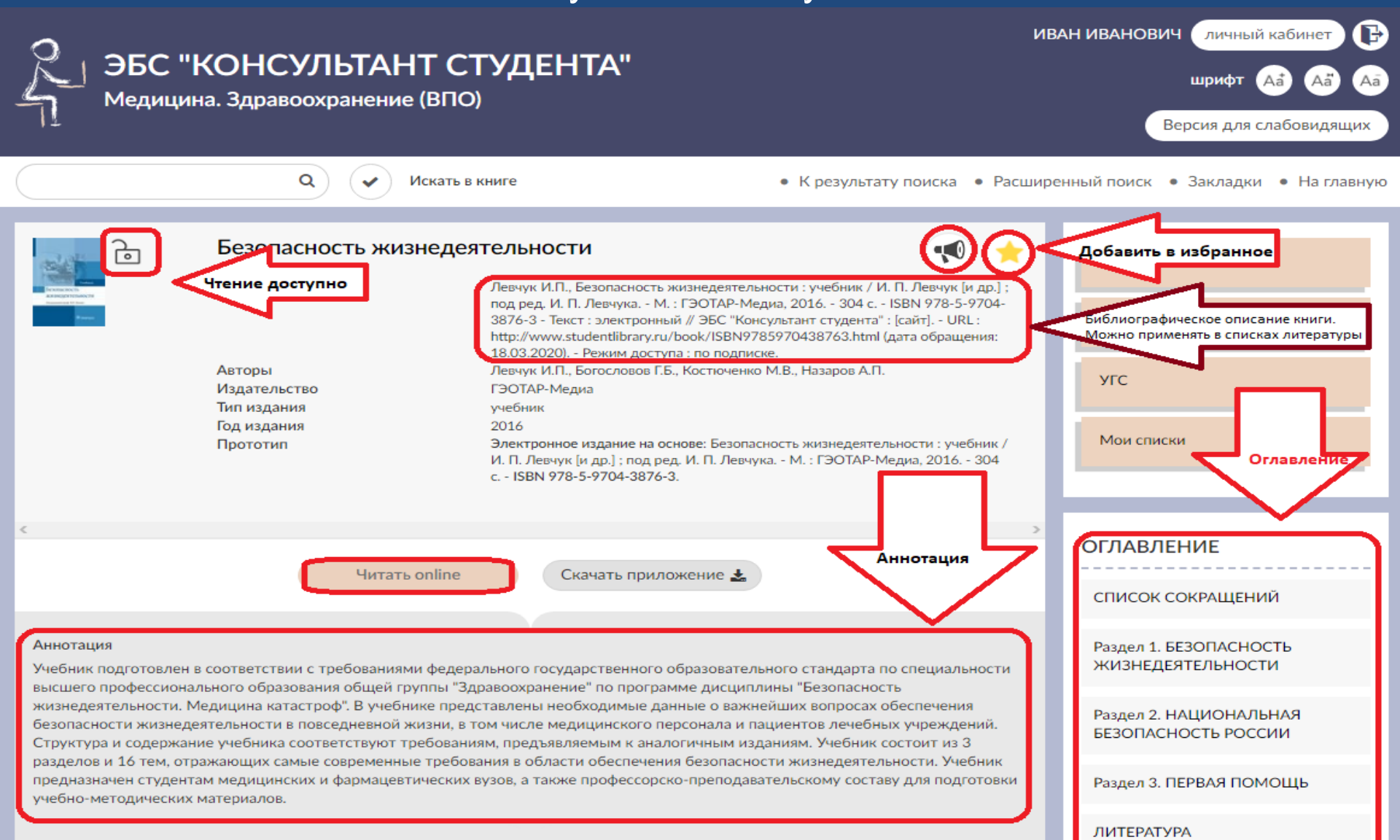

#### Чтение книг

В режиме чтения возможен постраничный просмотр или прокрутка текста. Также можно добавить саму книгу, раздел, главу, страницу в «Избранное»

| 2 ЭБС "КОНСУЛЬТАНТ СТУДЕНТА"                                                                                                    | ИВАН ИВАНОВИЧ ЛИЧНЫЙ КАБИНЕТ 🕞                                                      |
|----------------------------------------------------------------------------------------------------|-------------------------------------------------------------------------------------|
| Медицина. Здравоохранение (ВПО)                                                                                                    | Версия для слабовидящих                                                             |
| Режим<br>прокрутки или<br>постраничный                                                                                                    | ширенный поиск • Закладки • На главную                                              |
| Раздел 1. БЕЗОСТЬ ЖИЗНЕДЕЯТЕЛЬНОСТИ                                                                                                    | Каталог                                                                             |
|                                                                                                    | Добавить раздел или сраницу<br>в избранное                                          |
| Внимание! Для озвучивания и цитирования книги перейдите в режим постраничного просмотра. 📮                                                                                                    | угс                                                                                 |
| Тема 1. МЕТОДОЛОГИЧЕСКИЕ И ПРАВОВЫЕ ОСНОВЫ БЕЗОПАСНОСТИ ЖИЗНЕДЕЯТЕЛЬНОСТИ<br>ЧЕЛОВЕКА                                                                                                    | Мои списки                                                                          |
| Содержание                                                                                                    |                                                                                     |
| 1.1. Введение.                                                                                                    | Скачать приложение 🛃                                                                |
| 1.2. Определение и задачи безопасности жизнедеятельности.                                                                                                    | Безопасность жизнедеятельности 🦘                                                    |
| 1.3. Воздействие факторов среды обитания на человека.                                                                                                    |                                                                                     |
| 1.4. Характеристика основных видов безопасности жизнедеятельности.                                                                                                    | OLUABILE                                                                            |
| 1.5. Правовая основа безопасности жизнедеятельности.                                                                                                    | Текст книги                                                                         |
| 1.1. ВВЕДЕНИЕ                                                                                                    |                                                                                     |
| В XXI в. мир не стал безопаснее. Сохраняются традиционные угрозы и опасности, возникают новые.<br>Наблюдается усиление социальных противоречий, возрастает уязвимость городских инфраструктур к ударам<br>стихии, энергетическим катастрофам, актам терроризма. Распространяются новые инфекционные<br>заболевания. | Раздел АСНОСТЬ<br>ЖИЗНЕДЕЯН БНОСТИ<br>Раздел 2. НАЦИОНАЛЬНАЯ<br>БЕЗОПАСНОСТЬ РОССИИ |
| С увеличением количества используемых в повседневной жизни технических средств возрастает вероятность возникновения опасных ситуаций из-за нарушения правил их эксплуатации и различных неисправностей в их раюоте, что повышает риск для жизни и здоровья человека.                                                | Раздел З. ПЕРВАЯ ПОМОЩЬ                                                             |

#### Цитирование

Для перехода в режим цитирования, необходимо открыть книгу, выбрать «режим постраничного просмотра», пролистать вниз до конца страницы и нажать на «просмотр в виде pdf».

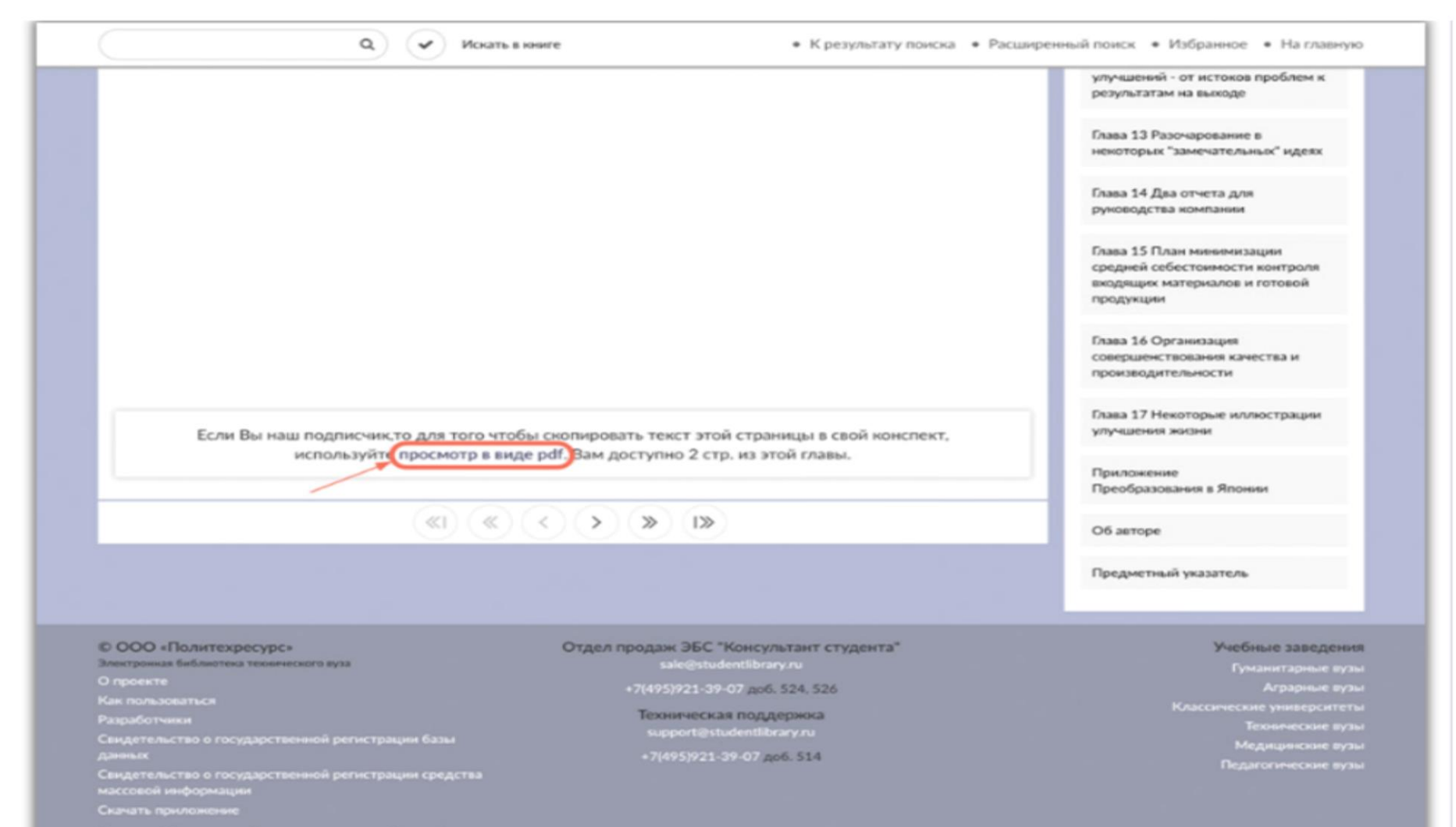

Россия, Москва, ул.Садовническая, д. 9, стр.4.

### Цитирование

В режиме цитирования можно скопировать нужный текст в конспект. Для выхода из режима цитирования перейдите на другую страницу.

| Глава 1 / 23<br>Страница 1 / 14 | Предисловие научных реда<br>спок                                                                                                    |                                                                                                    | Katanor                                                                                                    |                                                                                                    |                                                                                                    |
|---------------------------------|----------------------------------------------------------------------------------------------------|----------------------------------------------------------------------------------------------------|----------------------------------------------------------------------------------------------------|----------------------------------------------------------------------------------------------------|----------------------------------------------------------------------------------------------------|
| 🖽 / 🗖                           | <ul> <li>(a) (b) (b)</li> <li>(b) (b)</li> <li>(c) (c)</li> <li>(c) (c)</li></ul> | » I»                                                                                                    | <b>~</b>                                                                                                    | *                                                                                                    | Издательства                                                                                                    |
|                                 |                                                                                                    |                                                                                                    |                                                                                                    |                                                                                                    | угс                                                                                                    |
|                                 | Предисловие научных ред<br>Послание возмутителя споко                                                                                                    | акторов<br>Эйствия                                                                                                    |                                                                                                    |                                                                                                    | Скачать приложение<br>Выход на кризиса: Новая<br>парадигма управления людьми,<br>системами и процессами<br>ОГЛАВЛЕНИЕ<br>Предисловие научных<br>редакторов Послание                                                                                                    |
|                                 | Изменить м                                                                                                    | есци и порти и порти и порти и порти и порти и порти и порти и порти и порти и порти и порти и порти и порти и<br>Вид Месцитеб Вставия               | 7 Без назва<br>в Таблица Диаграмма                                                                                                    | т Секст Фигур                                                                                                    | а Медиа Формат Документ                                                                                                    |
|                                 | Эта кинга появилась четверть века назад и впер<br>в США. Поводом для ее написания послужил крио<br>в те времена американская промышленность. Кинг<br>и разделила споряднков на восторженных сторон<br>противнихов. Полемика не прекращается до сих п<br>гора в декабре 1993г. (па 94-м году живни) се карак<br>Кинга несколько раз переиздавалась, этот перевод с<br>Так ачем же мы снова возвращается к проблемам<br>Кинга несколько раз переиздавалась, этот перевод с<br>Так ачем же мы снова возвращается к проблемам<br>Кинга весколько раз переиздавалась, этот перевод с<br>Так ачем же мы снова возвращается к проблемам<br>ба вопрос о причинах кризиса американской пром<br>инонского конкурентного наступления в конце 19<br>А в результате появился труд, обобщающий прицир<br>кода к меледжениту, который инате ка до последи<br>можности сколько-шибудь детально ознакомиться с<br>первая повытка идать этот труд профессора на р<br>принята еще в 1994 г. [1], качество персвода и изда                                                                                                    | Изменять мар м<br>четверть века на<br>послужил крази<br>вызвала горячае<br>нетримирновых п<br>тора в дряжбре 2<br>несколько раз го<br>возвращениев к | Предисловие н<br>Послание возму<br>всет чолько знание, и виче<br>кад и вперевое была опубля<br>, который перековыла в т<br>сторы и разделкол споряц<br>ротивников. Полямика не<br>учат, (на 94-м году жиння)<br>разгдавылась, этот перево,<br>преблемым уписшией иноля | научных ре;<br>утителя спис<br>то другос. Южно М<br>кована в США. П<br>е времена америка<br>кова на восторжен<br>прекращается до с<br>де дание по надания<br>о | Цакторов<br>жойствия<br>кама Эта констроинства<br>водом для од напасанов<br>водом для од напасанов<br>вод торо, кота после смерти ав-<br>мако сторовоков и<br>им пор, кота после смерти ав-<br>мако сторовоков и<br>им пор, кота после смерти ав-<br>мако сторовоков и<br>им пор, кота после смерти ав-<br>мако сторовоков и<br>им пор, кота после смерти ав-<br>мако сторовоков и<br>им пор, кота после смерти ав-<br>мако сторовоков и<br>и котор, кота после смерти ав-<br>мако сторовоков и<br>и котор, котор со сторовоков и<br>и котор со сторовоков и<br>и котор со сторовоков и<br>и котор со стор со стор со стор со стор со стор со стор со стор<br>и котор со стор со стор со стор со стор со стор со стор со стор со стор<br>и котор со стор со стор со |

#### Приложения для чтения в режиме offline

Для чтения книги в offline режиме необходимо скачать приложение «mb4reader».

Приложение реализовано, для различных операционных систем и может быть установлено, как на стационарные компьютеры под управлением Windows, так и на мобильные устройства, оснащенные операционными системами Android или iOS.

Приложение для Android Вы можете скачать в Google Play, для iOS в App Store, а также на нашем сайте studentlibrary.ru

## Приложения для чтения в режиме offline

Для первого запуска приложения обязательно требуется подключение к сети Интернет.

Затем перейдите на сайт studentlibrary.ru и нажмите на кнопку «Скачать приложение».

На сайте автоматически определится Ваша операционная система (Windows, Android, iOS). Нажмите на кнопку «Скачать».

| Circuie                                           | • )( •                                                                                                    | Ð                                                                                               | <ul> <li>Pacuage-multitores</li> </ul>                                      | • Wolfpassere • Ha transpe |  |
|---------------------------------------------------|----------------------------------------------------------------------------------------------------|-------------------------------------------------------------------------------------------------|-----------------------------------------------------------------------------|----------------------------|--|
| Программа таби                                    | treader - вспомогательное средство<br>ступа к сети Интернет.                                              | Программа mb4read                                                                               | ренных изданий в режиние                                                    | offline, to ects des       |  |
|                                                   | Для быстрой ак<br>3930 (акно для<br>после установка                                                       | тивации приложения воспользу<br>веда кода полинтся в приложе<br>). Код действителен в течение 7 | Аттесь жіддом<br>мини сразу<br>7 миня.                                      |                            |  |
| <br>                                              | Windows                                                                                                   | 32 Wind                                                                                         | ows 64                                                                      |                            |  |
|                                                   | Androix                                                                                                   | i i i i i i i i i i i i i i i i i i i                                                           | os                                                                          |                            |  |
| После скачитая<br>приложение ав<br>Книга доступно | ил и установки приложения на уст<br>тонятически скачаст индостаноция<br>ае Вам для скачивания будут отмеч | оойство (Стационарный компьют<br>файлы с сервера и предложит в<br>елы специальным значком - киз | тер, мобильный телефон из<br>зам ввести имя своей учети<br>рякой «скачать». | ан планцет)<br>ой залься.  |  |

Приложения для чтения в режиме offline После входа в свою учетную запись вы можете начать работу с приложением. Нажмите на «Поиск/Online» для поиска интересующей книги

| Beage                                                                                                    | ~                                                                                           |                                                                                                    | ٩                                                                                            |                                                                                                    |                                                                       | Расширенный поиск •                                                             | интранное • На гла                                                                                             |
|----------------------------------------------------------------------------------------------------|---------------------------------------------------------------------------------------------|----------------------------------------------------------------------------------------------------|----------------------------------------------------------------------------------------------|----------------------------------------------------------------------------------------------------|-----------------------------------------------------------------------|---------------------------------------------------------------------------------|----------------------------------------------------------------------------------------------------|
|                                                                                                    | Авторы<br>Издательство<br>Год издания                                                       | Под род. В.Е. Раданского<br>ГЗОТАР-Медна<br>2008                                                                    | ( ACHARTERY)                                                                                 | 1                                                                                                  | Авторы<br>Издательство<br>Год надания                                 | Бесчастнов Н.П.<br>ВЛАДОС<br>2006                                               | 6 KDMPLACET                                                                                                    |
|                                                                                                    | Детская тераг<br>Авторы<br>Издательство<br>Год издання                                      | певтическая стоматология<br>Пед ред. В.К. Леонтика, Л.П.<br>Кисслической<br>Гэотлй-Медиа<br>2016                    | (Tankast)                                                                                    |                                                                                                    | Выход из кри<br>управления /<br>Авторы<br>Издательство<br>Год издания | кзиса: Новая паради<br>кодъми, системами<br>денее 3.<br>Алична Паблеаер<br>2016 | rma<br>H                                                                                                    |
| da<br>Maria                                                                                                    | Микрооргани<br>эволюции чел<br>Авторы<br>Издательство<br>Год издания                        | аны и их переносчики в<br>ювека<br>Подека О.К., Исланов Р.Р.<br>ГЗОТАР-Мядиа<br>2018                                | _                                                                                            | <b>9</b>                                                                                           | Электроника<br>Физикотехно<br>Авторы<br>Издательство<br>Год надання   | и микроэлектрони<br>логические основы.<br>Екрибек А.А.<br>Физиатият<br>2008     | (2.<br>() ROMF/ACCT                                                                                            |
| N.                                                                                                    | Это неверояти<br>Игнобелевско<br>Авторы<br>Издательство<br>Год издания                      | но! Открытия, достойные<br>й премии<br>М. Афракие: ndp. с англ. Б.<br>Колловского и А. Каланадое<br>Бан-СМ.<br>2015 | -                                                                                            | à.                                                                                                 | Dart в дейсти<br>Авторы<br>Издательство<br>Год издания                | нии<br>Баннет К.<br>ДМК-пресс<br>2013                                           | ( normality (                                                                                                  |
| С 000 «Политее<br>Энитроне Гоблест<br>О проекте<br>Как пользоваться<br>Разрабетника<br>Санцетельство о го<br>цайных<br>Санцетельство о го<br>настоя народная<br>Санцетельство о го<br>настоя народная<br>Санцет произволя | фасурс»<br>на тооноотнот нута<br>спалостнот на рото<br>спалостнот на рото<br>отностнот рото | Org                                                                                                    | en npogaw BBC *)<br>selejinute<br>+71495921-31-4<br>Texasesectar<br>supportan<br>+71495921-3 | Koncynstant Cryg<br>millinay n<br>97 geli. 524. 526<br>i noggepska<br>osisteny n<br>9-97 geli. 514 | orta"                                                                 |                                                                                 | Унебные завед<br>Гразитарны<br>Аграрны<br>Классические универс<br>Текноческие<br>Медициеские<br>Педагогические |
| А ЭБО<br>Стуа                                                                                                    | С "КОНСУ<br>енческая элек                                                                   | ЛЬТАНТ СТУДЕ                                                                                                    | HTA"                                                                                         |                                                                                                    |                                                                       | МИХАИЛ ИВАНОВИЧ                                                                 | аннай кабингт<br>ценфт 🔬 🕼                                                                                     |
|                                                                                                    |                                                                                             | 0.0                                                                                                    |                                                                                              | a Marine                                                                                           |                                                                       | One contract of an area of                                                      | Malaniana a Mara                                                                                               |

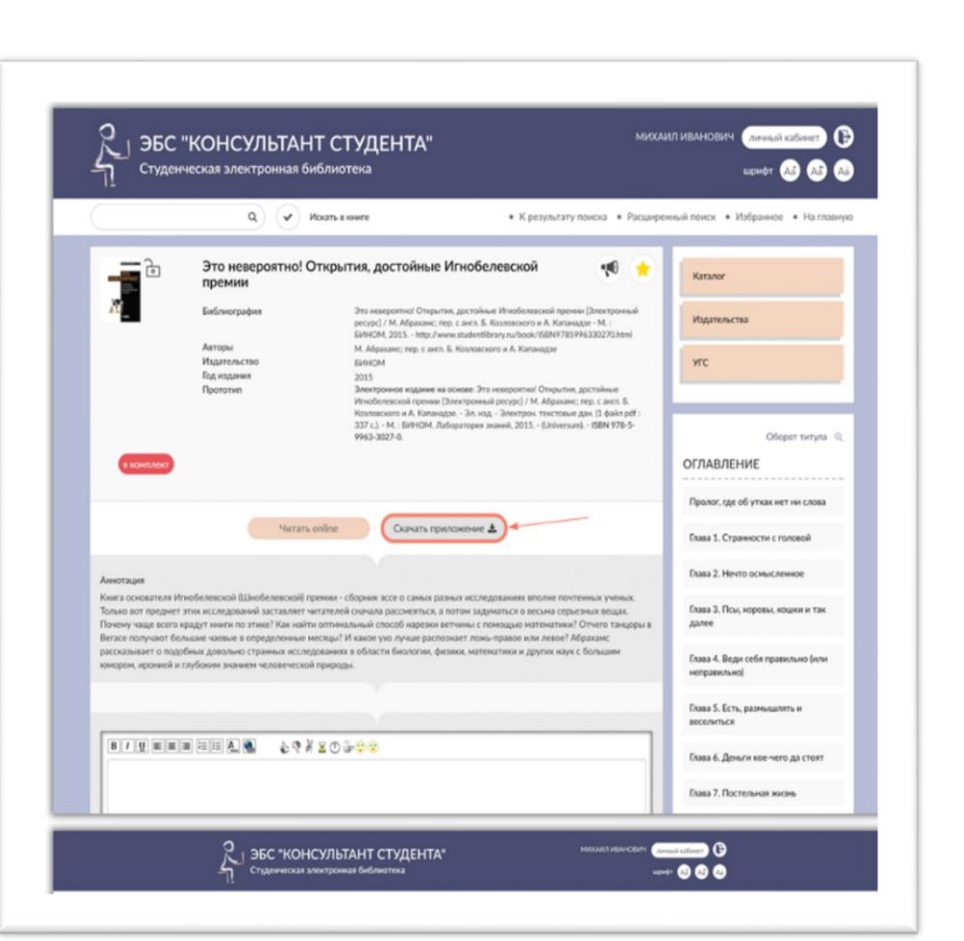

## Приложения для чтения в режиме offline

| 25       |                        |                             | <u>_</u>  | ca / antine |                           |                                                           |             |
|----------|------------------------|-----------------------------|-----------|-------------|---------------------------|-----------------------------------------------------------|-------------|
|          | But watching           |                             | Ree same  |             |                           |                                                           | A3 A3 A3    |
|          |                        |                             | acc surp; |             |                           |                                                           |             |
| <b>2</b> | Dart в действии        |                             |           | <b>1</b>    | Выход из кр<br>управления | изиса: Новая парад<br>людьми, системами                   | игма<br>1 и |
|          | Авторы<br>Издательство | Баккет К.<br>ДМК-пресс      |           | <u></u>     | Авторы<br>Издательство    | Демлинг Э.<br>Альлина Паблициер                           |             |
|          | Год издания            | 2013                        | Здалить   |             | Год издания               | 2036                                                      | Удалить     |
|          |                        |                             |           |             |                           |                                                           |             |
|          | История ан             | лийского языка              |           | - <b>-</b>  | Это невероя<br>Игнобелевс | атно! Открытия, дос<br>кой премии                         | тойные      |
|          | Авторы<br>Издательство | Elanouwexeea H.B.<br>Oneera |           | 10          | Авторы<br>Издательство    | М. Абраканс; пер. с англ. Б. Ко<br>А. Капанадзе<br>БИН-ОМ | ьловского и |
|          | Год издания            | 2016                        |           |             | Год издания               | 2015                                                      |             |
|          |                        |                             | Здалить   |             |                           |                                                           | Удалить     |
|          |                        |                             |           |             |                           |                                                           |             |
|          |                        |                             |           |             |                           |                                                           |             |
|          |                        |                             |           |             |                           |                                                           |             |
|          |                        |                             |           |             |                           |                                                           |             |
|          |                        |                             |           |             |                           |                                                           |             |
|          |                        |                             |           |             |                           |                                                           |             |
|          |                        |                             |           |             |                           |                                                           |             |

Приложения для чтения в режиме offline Далее воспользуйтесь выбранной электронной библиотечной системой так, как вы работали бы, используя обычный браузер. Книги доступные для скачивания будут отмечены специальным значком - кнопкой «скачать».

| • ПРОЧИТАННОЕ |                                                                                                    |                                                            |                                                                                                    |                                                                          |                                                                                                    |  |  |  |  |
|---------------|----------------------------------------------------------------------------------------------------|------------------------------------------------------------|----------------------------------------------------------------------------------------------------|--------------------------------------------------------------------------|----------------------------------------------------------------------------------------------------|--|--|--|--|
|               | Это невероятно! Открыт<br>Игнобелевской премии<br>Авторы И. Абра<br>Издательство БИНОМ<br>Год издания 2015     | ия, достойные<br>камс пер. с англ. Б. Козловского<br>надзе | • (4)<br>• (4)<br>• | Патологическа<br>практическим :<br>Авторы<br>Издательство<br>Год издания | я анатомия: руководство к<br>ранятиям: интерактивное<br>В.С. Пауков, И.А. Бехтерева, О.В.<br>зайратыны<br>ГЭОТАР-Медка<br>2017 |  |  |  |  |
|               | История английского язы<br>Авторы Шапоци<br>Издательство Фланта<br>Год издания 2016                            | IKJ<br>INKOBS IAS                                          | and a Be                                                                                                    | Акушерство<br>Авторы<br>Издательство<br>Год издания                      | Под ред. Б.Е. Радзинского<br>ГЭСТАР-Медиа<br>2008                                                                              |  |  |  |  |
|               | Портретная графика<br>Авторы Бесчасти<br>Издательство ВЛАДОС<br>Год издания 2006                               | 08 H.D.                                                    |                                                                                                    | Детская терапе<br>Авторы<br>Издательство<br>Год издания                  | ВТИЧЕСКАЯ СТОМАТОЛОГИЯ<br>Под ряд. Б.К. Леонтьева, Л.П.<br>Киссльниковой<br>ГЭОТАР-Медиа<br>2016                               |  |  |  |  |
|               | Выход из кризиса: Новая<br>людьми, системами и пр<br>Авторы Демент<br>Издательство Альтина<br>Год издания 2016 | парадигма управления<br>оцессами<br>м<br>Паблешер          | à 10<br>                                                                                                    | Микроорганиз<br>эволюции чело<br>Авторы<br>Издательство<br>Год издания   | Mы и их переносчики в<br>звека<br>Поздеев О.К., Исланов РР<br>ГЭСТАР-Медиа<br>2018                                             |  |  |  |  |
| -             | Электроника и микроэле<br>Физикотехнологические                                                                | ктроника.<br>основы.                                       | <b>1</b>                                                                                                    | Dart в действи                                                           | •                                                                                                    |  |  |  |  |
| Асри<br>Абри  | С "КОНСУЛЬТАНТ (<br>«С                                                                                         | студента"                                                  |                                                                                                    |                                                                          |                                                                                                    |  |  |  |  |